## XP 連線說明

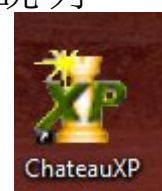

執行軟體

按鍵盤 Esc

輸入使用者帳號密碼

| 登入  |     | × |
|-----|-----|---|
| 使用者 | 5名稱 |   |
| 密碼  |     |   |
|     | 確定  |   |

按顯示鍵

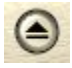

按連結視窗鍵

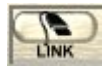

使用滑鼠左鍵點選 pc(名稱為依個人輸入而不同)兩次,

| 靖监者    |     |       | Courses I have | and the second | A start 1 |  |
|--------|-----|-------|----------------|----------------|-----------|--|
| TCP/IP | 1   |       |                |                |           |  |
| 名稱     | 類型  | IP 位址 | 通信埠            | 狀態             |           |  |
| DC     | 伺服器 |       | 40000          | 200 (M)        |           |  |

連線成功狀態會出現已

| 端監看    |     | -     | The second second | 100 | 121 | W. Sal | × |
|--------|-----|-------|-------------------|-----|-----|--------|---|
| TCP/IP | 1   |       |                   |     |     |        |   |
| 名稱     | 類型  | IP 位址 | 通信埠               | 狀態  |     |        |   |
| pc     | 伺服器 | 2     | 40000             | E   |     |        |   |

按連線視窗按鍵

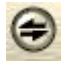

選擇遠端主機使用滑鼠左鍵點選(名稱為依個人輸入而不同)兩次,

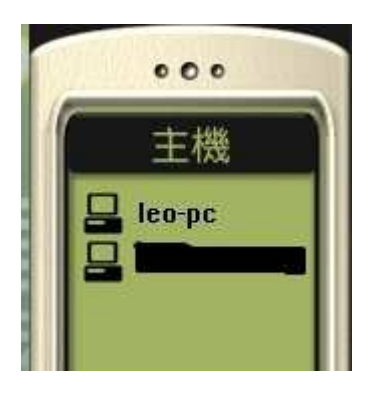

主畫面會出現分割顯示 請按錄影鍵選擇畫面

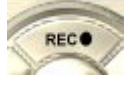

請選擇想監看的畫面確定既可

| 端鏡頭調    | 置取   |         |                       |         |
|---------|------|---------|-----------------------|---------|
| VGuard- | ₹1   |         | VGuard <del>†</del> 2 |         |
| 鏡頭1     | □ 錄影 | 厂 監看不錄影 | 鏡頭1 🗆 錄影              | 匚 監看不錄影 |
| 鏡頭2     | □ 錄影 | 厂 監看不錄影 | 鏡頭2 🔽 錄影              | □ 監看不錄影 |
| 鏡頭3     | □ 錄影 | 匚 監看不錄影 | 鏡頭 3 🔲 錄影             | □ 監看不錄影 |
| 鏡頭 4    | □ 錄影 | □ 監看不錄影 | 鏡頭4 匚錄影               | □ 監看不錄影 |
| VGuard- | ₹3   |         | VGuard 🕈 4            |         |
| 鏡頭1     | □ 錄影 | □ 監看不錄影 | 鏡頭1 🗌 錄影              | □ 監看不錄影 |
| 鏡頭2     | □ 錄影 | □ 監看不錄影 | 鏡頭 2 🔲 錄影             | □ 監看不錄影 |
| 鏡頭3     | □ 錄影 | □ 監看不錄影 | 鏡頭 3 🔲 錄影             | □ 監看不錄影 |
| 错菌机     | □ 錄影 | □ 監看不錄影 | 鏡頭4 🗆 錄影              | □ 監看不錄影 |